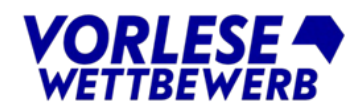

# Online einladen !

Mit der Funktion **Online-Einladung** können Sie die Teilnehmenden ganz bequem über das Veranstalterportal per Serien-Mailing<sup>1</sup> zu Ihrem Regionalentscheid einladen. Und nicht nur das: Die Kinder erhalten auf diesem Wege auch einen Zugangscode, um ihre Teilnahme online zu bestätigen. Zusätzlich wird eine Kopie der Einladung an die Schule gesendet.

Wie das funktioniert, ist hier Schritt für Schritt erklärt:

#### 1.) Veranstaltungsdaten eintragen

Geben Sie zunächst unter **Veranstaltungsdetails** wie gewohnt Datum und Ort des Entscheids ein. Nach dem Speichern erscheint unter dem Datum die **Schaltfläche: Online-Einladung vorbereiten.** 

- Selbstverständlich können Sie nach wie vor per Briefpost einladen. Ein Link führt zu den nötigen Download-Vorlagen.

| VERANSTALTUNGSDETAILS                                                                                               | MATERIALBESTELLUNG                                                                         |
|----------------------------------------------------------------------------------------------------|--------------------------------------------------------------------------------------------|
| 26.02.2024 - Testhalle<br>Datum und Ort bearbeiten<br>Online-Einladung vorbereiten<br>Per Brief einladen? (Vorlage) | Material bestellen                                                                         |
| ABLAUF UND VORLAGEN                                                                                                 | TEILNEHMERLISTE                                                                            |
| Alle wichtigen Dokumente, Rückmeldeformulare und<br>Mustertexte finden Sie unter <u>Downloads</u> .                 | <u>Online ansehen</u><br>Als druckbares PDF herunterladen<br>Als Excel-Datei herunterladen |

Per Klick gelangen Sie zu einem Formular, in dem Sie **weitere erforderliche Angaben zur** Veranstaltung eintragen - Uhrzeit, Adresse, Veranstaltungsort etc.

| Schrite 1<br>Datum fesslegen                              | Schritt 2<br>Kindor zuordnon | Scheitt 3<br>Zusammenfassung |
|-----------------------------------------------------------|------------------------------|------------------------------|
| VERANSTALTUNG ERSTELLEN                                   |                              |                              |
| Veranstaltung 1                                           |                              |                              |
| Termin (tt.mm.jjjj z.B. 25.04.2022) *                     | Zeit (hh:mm z.B. 14:0        | 0) *                         |
| 15.01.2024                                                | 13:00                        |                              |
| Veranstaltungsort<br>Bezeichnung / Name der Einrichtung * |                              |                              |
| Haus des Buches                                           |                              |                              |
| Straße *                                                  |                              |                              |
| Braubachstraße 16                                         |                              |                              |
| PLZ *                                                     | Ort*                         |                              |
| 60311                                                     | Frankfurt                    |                              |
| Zusätzl. Zugangsinformationen (z.B. Raum-Nr.              | "Stockwerk, etc.)            |                              |
| Dura Barta a Carab                                        |                              |                              |

<sup>(1)</sup> Aufgrund der Datenschutzbestimmungen werden die automatisierten Einladungsmailings an die Kinder vom System grundsätzlich über den Account des Vorlesewettbewerbs versendet. Das bedeutet, wir, die Stiftung Buchkultur und Leseförderung, verschicken die Nachrichten in Ihrem Namen. Daher ist der Standardtext der Serienmails nicht veränderbar. Nutzen Sie aber gerne das Feld für besondere Hinweise, um den Kindern zusätzliche Infos oder persönliche Worte mitzuteilen. Ihre E-Mail-Adresse, die Sie als Kontakt angeben, wird als Antwortadresse verwendet.

Falls Ihr Entscheid (z.B. aufgrund hoher Teilnahmezahl) in Etappen stattfindet, können Sie weitere Termine hinzufügen und die Kinder anschließend entsprechend zuordnen. In der Zusammenfassung wird nochmals die Teilnahmeliste (ggf. mit Terminzuordnung) angezeigt. Nach dem Speichern können Sie entweder sofort zur Einladungserstellung weitergehen oder zurück zur Übersichtsseite.

 Wichtig: Es empfiehlt sich, die Detailangaben erst möglichst spät und zeitnah zum Einladungsversand einzutragen, da die Termin-Zuordnung der Kinder direkt damit verknüpft ist!
 D.h. Teilnehmer\*innen, die zu diesem Zeitpunkt noch nicht auf der Liste stehen, werden nicht in den Empfängerkreis übernommen! - Siehe auch weiter unten "Nachmeldungen"

### 2.) Einladung erzeugen

Über den Link **Einladungsmail versenden** gelangen Sie auf die Seite zur Vorbereitung des Mailings. Sie finden hier **zwei Ansichten**, die Sie über die beiden Reiter-Tabs ansteuern können:

- Unter "Vorschau Mailtext" sehen Sie den Inhalt der Mailvorlage (unveränderbar). Ihre Kontaktangaben sind hier noch als Platzhalter dargestellt, sie werden später aus den Formulareinträgen übernommen.
- Unter "Einladung vervollständigen" geben Sie bitte Ihre Kontaktdaten und eine Rückmeldefrist für die Kinder ein. Optional können Sie zusätzlich einen eigenen Zusatz-Text, z.B. mit Informationen zum Ablauf, Wegbeschreibung u.ä.

|                                                                                                    | i entsprechenden Stellen eingefügt.                                                                                                    |
|----------------------------------------------------------------------------------------------------|----------------------------------------------------------------------------------------------------|
| nie: Lingt knise Mail-Adresse des Kindes ver, wird die Einladung as                                                                                                    | die Labrinsk generadet.                                                                                                    |
| Scivitt 1<br>Einfodung grouplion                                                                                                    | Scheim 2<br>Zustammenfassung                                                                                                    |
| Change a sense                                                                                                    | A demonstrative A provide a second second seco |
|                                                                                                    |                                                                                                    |
| Vorschau Mailtext (unveränder                                                                                                    | bar)                                                                                                    |
| EINLADUNG ERSTELLEN                                                                                                    |                                                                                                    |
|                                                                                                    |                                                                                                    |
| Die hier hinterlegten Angeben werden automatisch                                                                                                    | in die Einladungsmail übernommen. Im Tab "Vorschau Mailtext" sehen Sie den feststehenden Inhalt des                                                                                                    |
| Anschreibens. Im Feld (5) unten können Sie eine pe                                                                                                    | arsönliche Nachricht ergänzen. Eine Zusammenfassung Ihrer Einladungsmail wird Ihnen im nächsten Schritt                                                                                                    |
|                                                                                                    |                                                                                                    |
| Ansprechpartner*in (Kontakt für Rückfragen)                                                                                                    | )                                                                                                    |
| O Name                                                                                                    |                                                                                                    |
|                                                                                                    |                                                                                                    |
|                                                                                                    |                                                                                                    |
| Name der Ansprechperson für Hückfragen                                                                                                    |                                                                                                    |
| 0 Telefonnummer                                                                                                    |                                                                                                    |
|                                                                                                    |                                                                                                    |
| falefonnammar der Areprechparaon für Rückfragen                                                                                                    |                                                                                                    |
| Kontakt E-Mail-Adresse                                                                                                    | E-Mail-Wiederbelung*                                                                                                    |
| E-Mail Adresse                                                                                                    | E-Mail Adresse                                                                                                    |
|                                                                                                    | - 07.44                                                                                                    |
| Namental der Amprechperion - dem dent all Antwortschen für                                                                                                    | r Nudzingen                                                                                                    |
| Distantification for Table benchmark for any USA                                                                                                    | R 25 04 2022 1                                                                                                    |
| Cocontraction residenting international (contraction)                                                                                                    |                                                                                                    |
|                                                                                                    |                                                                                                    |
|                                                                                                    |                                                                                                    |
| anne<br>Geben Sie hier ein, biz zu welchem Datum eine Rückreeldung der E                                                                                                    | itarn arfolgan soll                                                                                                    |
| Geben Sie hier ein, bis zu welchem Datum eine Rückmeldung der B<br>9 Persönlicher Einladungstext (Besondore Hinweise e                                                                                                    | hen orløgen soll<br>Re.)                                                                                                    |
| Caten Sie hier ein, bit zu welchem Datum eine Hickmeldung der B<br>O Persönlicher Einledungstext (Besondere Hinweise e                                                                                                    | han arliges self                                                                                                    |
| Galen Sie hier ein, bie zu welchens Detsen eine Hickmaldung der 13<br>Orten Sie hier ein, bie zu welchens Detsen eine Hickmaldung der 13<br>Persönlicher Einladungstaszt (Besondere Hinweise e                                                                                                    | lara arligan uli<br>Re.)                                                                                                    |
| Calus Sie bier ein, bie zu welchem Datum eine Hickenslaung der 13<br>Persönlicher Einladungstast (Besonders Hinweite e                                                                                                    | harafdge all<br>AC)                                                                                                    |
| Cates So her ein, he no welchem Detem eine Richmehleng der D<br>O Persönlicher Einledungstast (Gesonders Hinweite e                                                                                                    | han ahiga ad<br>KA2                                                                                                    |
| Galas Sie hier de, hie ze welchen Datem eine Hickmehleng der D<br>O Persönlicher Einladungstast (Besonders Hinweite e                                                                                                    | han adapa ad<br>Ata J                                                                                                    |
| Cates Tie New ein, tie en wedenen Diesen des Tächenstage der Ti<br>Operanischer Entladungstaat (Bezonders Henweite e                                                                                                    | harahiga at<br>263                                                                                                    |
| Catas Sie hier wie hier o welchen Oderen vier Heidensker der H<br>Ø Persönlicher Einladungstaat (Basseders Hinweise a                                                                                                    | har shippe at<br>86.3                                                                                                    |
| Colon Ta bie ole, bie on outsine Datare tain Hickenskog der D<br><b>O Persönlicher Einkelungstent (Bezondere Hinneste e</b><br>Net klasser konnelser Hinneste für ber Versendung impgeden                                                                                                    | nen skoge all<br>162)<br>rentine, st. gramme Anglane van Nabert, Wagtensbestung e.k.                                                                                                    |
| Salam Sin har nig ka na walaam Chana dina Kishana Gara dina Kishana Gara dina Kishana Salam Sina Kishana Kanadaw<br>Manaka Kishana Kanadawa Kishana Kishana Kanada Kishana Kanada Kishana Kanada Kishana Kishana | nen skippe stil<br>16:3<br>verden, slå gennem Anglem som Aklad, Vlagtenskrikung s.i.                                                                                                    |

| Einladung erstellen                                                                                                    | Vorschau Mailteat (unveränderhar)                                                                                                    |
|----------------------------------------------------------------------------------------------------|----------------------------------------------------------------------------------------------------|
| VORSCHAU EIN                                                                                                    | ILADUNGSMAIL                                                                                                    |
| Lieber Leonard Vey,                                                                                                    |                                                                                                    |
| Bravo und herzliche                                                                                                    | n Glückwunsch! Du hast den Vorlesewettbewerb 2023/24 an deiner Schule gewonnen und darfst nun in die nächste Runde starten.                                                                                                    |
| Der Stadt-/Kreisen                                                                                                    | scheid Frankfurt West findet statt am                                                                                                    |
| 07.02.2024 um 15:                                                                                                    | 20 Uhr                                                                                                    |
| Veranstaltungsort:                                                                                                    |                                                                                                    |
| House day Barebar                                                                                                    |                                                                                                    |
| Braubachstraße 16                                                                                                    |                                                                                                    |
| (2. OG - Raum Berl                                                                                                    | in)                                                                                                    |
| Weitere Infos oder e                                                                                                    | twaige besondere Hinweise von deinem Veranstalter findest du weiter unten.                                                                                                    |
| Anmeldung zum Regt                                                                                                    | malencschetd                                                                                                    |
| 7et47b7bb0e8/                                                                                                    | -vorlesewettbewerb-website.cms-core.de/db/veranstalter/veranstaltung/teilnehmer/teilnahme-bestaetigen/9194e70b-9432-4285-953e-                                                                                                    |
| 7et47b7bb0e8/<br>Bei Nachfragen kan                                                                                                    | -refeserettienerb-website.cm-con.de/db/vernstatter/vernstatung/teinehmer/teinehme-bestastigen/21946/0b-9432-4285-953a-<br>nst du dich an folgende Ansprachperson wenden:                                                                                                    |
| <u>7et47b7bb0e8/</u><br>Bei Nachfragen kan<br>O [Name]                                                                                                    | -referentibereh-webita.cm-con.del/bhransstahr/arantahang/lahuhmat/lahuhmat/lahuhma-bastastigen7994670h-9432-4285-7930e<br>ant du dich as folgende Angene hyarson wenden:                                                                                                    |
| 7et4767bb0e8/<br>Bei Nachfragen kan<br>() [Name]<br>Tel.: () [Telefonnum<br>Mail: () [Kontakt F.                                                                                                    | -redenestikend-webita.cm; can del/bbarantike/variatike/variatike/sel/aladoss/haladoss/haladoss_batatiger/916470b-9432-4325-9532-<br>art da dich an folgende Angenskyaran venden:<br>me]<br>da da damad                                                                                                    |
| 7et47b7bb0e8/<br>Bei Nachfragen kan<br>O [Name]<br>Tel.: O [Telefonnum<br>Mail: O [Kontakt E<br>Die Seielreneln niit                                                                                                    | -redenestikend-webite.cm.com.del/bharnstike/seriotabing/adubines/tabines/tabines/setistigen/1946/0b-2452-4382-2953c-<br>ant de dich in folgende Acaptechperson wenden:<br>mei<br><u>Mei Adressi</u><br>Histo kofen on Verleations finder de unter was verleauerthauch de                                                                                                    |
| 7et4757b50e8/<br>Bei Nachfragen kan<br>(Name)<br>Tel.: O [Telefonnur<br>Mail: <u>(Kontakt E</u> )<br>Die Spielregeln, nüt                                                                                                    | -redenestellenet-webits.cm.com.del/bhvarnstaburg/salindenes/salindenes/salindenes/salindenes/salindenes/salindenes/salinden/9764270-9452-4452-955e-<br>norf]<br>Mei: Advensa]<br>Mei: Advensa]<br>Mei: Marine                                                                                                    |
| 7et475/bb0e8/<br>Bei Nachfragen kan<br>O [Name]<br>Tel: O [Telefonnum<br>Mait: O <u>[Kontakt E</u><br>Die Spielregeln, nüt<br>Hier nochmal das Al                                                                                                    | -redenentilsevel-webits.cm.com.del/blversestaler/arsestaler/glubiohesefulitelensefulitelensestestigen/196470b-9432-4325-9536-<br>ent de dels as folgende Angenehyensen wenden:<br>mei]<br>Mit-Advessa]<br>Hick lefes und <u>Vedesetiges</u> findent du unter <u>www.vedesewetheweth.de.</u><br>Jerreichtigtte:                                                                                                    |
| 2et475/bb0a8/<br>Bei Nachfragen kan<br>(Name)<br>Tel: () [Telefonnum<br>Mail: () [Kontakt E<br>Die Spielregeln, nüt<br>Hier nochmal das Al<br>Daine vorbereitete I<br>Du musst aus dem E                                                                                                    | -rentementikenet, weitete om og en defektiverenteter forsenteteling fordendementikeling bestentigen 1996/201-2432-2433-2933e<br>not de dich en følgende Anopreskyersen venden:<br>me]<br>Mei Adresse)<br>Indie Jahren J<br>Mei Adresse)<br>Indie Jahren J<br>Mei Adresse)<br>Indie Jahren Jahren Stefan Stefan Stefan Stefan Stefan Stefan son.<br>wei en son der en en en ander Ander Ressen Stefan Stefan Stefan son.                                                                                                    |
| ZeldZrZrbb0e8/<br>Bei Nachfragen kan<br>() [Name]<br>Tal: () [Celefonnur<br>Mail: () [Kontakt E<br>Die Spielregeln, nüt<br>Hier nochmal das Al<br>Deine orbereisten<br>Du musst war der gleich<br>Zur Wertung gehärt<br>Zur Wertung gehärt                                                                                                    | -renferentetlenerk-wehrte om - een defelvermenteler/errentelengeladindemerfusikelemerfusiken/996470h-9452-4325-9536-<br>ent de dick as folgende Ansprechpersen wenden:<br>mer]<br><u>Mei Advenus</u> ]<br>ticke leften ut <u>Verlesteigeg</u> findert du unter <u>www.vorkesweittlenerh.de</u> .<br>kennichtigun:<br>ticke ander ander andere Metter in kenn die bie den verherigen Estechsiden (in der Klasse, Schule oder anderen Verunden). Er def auch ke<br>meh den Lauen eines underen Anter Kenn, die bie den verherigen Estechsiden (in der Klasse, Schule oder anderen Verunden). Er def auch ke<br>meh den Lauen eines underen anter Kenn, die bie den verherigen Estechsiden (in der Klasse, Schule oder anderen Verunden). Er def auch ke<br>meh der Lauen eines undekannete anten.                                                                                                    |
| Zet472r2bb088/<br>Bei Nachfragen kan<br>(Name)<br>Tal: © [Telefonnum<br>Mail: O, [Kontak: E]<br>Dia Spiolrageln, nüt<br>Hier nochmal das Al<br>Deine vorbereitets 1<br>Du musst aus den<br>Tuel aus der gleich<br>Zar Wertung gebärt<br>Zeitgründen für eine<br>Dein Team Vorlesow                                                                                                    | -rendementikenerk-weikita.cm:.cm:aduldb/warnataku/plustukener/salandement/salandement/salaandement/salandement/salande                                                                                                    |
| ZeidZPzbkobel/<br>Bei Nehfragen kan<br>(Nene)<br>Tal: @ Telefonnum<br>Malk () <u>Kentaks E</u><br>Dio Spielregeln, nüt<br>Hier nochmal das Al<br>Deine vorbereiteta 1<br>Du musst zue dem E<br>Tital aus der gleich<br>Zuftgründen für eins<br>Dein Taam Vorlezew                                                                                                    | verdensettlenet- henhätzerer, ein die Affliker stehterberentablie /versiteling / allendensettlenet- henhätzere/2019/42/02-9432-4282-9532= wird die dah en folgende Ausgenetspersen wenden: wei] Mei Admung] Mei Admung] Kein kohne oder Jagenetsbere die unter <u>www.verkennettkewerh.de.</u> kanntelingste: unterleit an siehen. Kender- oder Jagenetsbere heite in fahr binger ut 3 Minatan sein, ob ein einer oder inzer some Auser- Nachen die die die verkeurgen Erstechaden (in fahr Velkara, Schule oder anderen Versondert). Es darf auch is nähr heite in Steht nicht inger ut 3 Minatan sein, ob ein ein oder inzer some Auser-Nachen die die verkeurgen Erstechaden (in fahr Palaes, Schule oder anderen Versonder). Es darf auch is nähr die Gausse und darken zum ein fahr die Verhaute inzer sont fahre. In die dar Verhaute inzerse ontfahre.                                                                                                    |
| Zed/ZP2biolog/<br>Bis Architegen kan<br>[Riane]<br>[Riane]<br>Riane]<br>Riane<br>Riane<br>Rian | -rendensemblewerk-weikink.cm.; eine allefähversensteller/versenstellung/balankheustriallandens kentratigen/91944201-9432-4428-9932-<br>net die dich an folgende Ansprachgunsen wenden:<br>mer<br>Mad Adrems]<br>Kale Adrems]<br>Kale Kolenson<br>Kolenson (Kolenson (Kolenson))<br>kentrefähjenze<br>instration mainen Konder- oder Jagendische tallte nich leinger als 2 Minneten sein.<br>ein kolenson (Kolenson (Kolenson Altern (Kolenson (Kolenson (Kolenson (Kolenson (Kolenson (Kolenson)))))<br>in Ruhe oder Sterie sein.<br>In Ruhe oder Sterie sein.<br>In Ruhe oder |

Über die Schaltfläche "**Zusammenfassung anzeigen**" sehen Sie dann zur Überprüfung noch einmal eine endgültige Fassung des Mailings. Sind Sie damit zufrieden, klicken Sie auf "Versenden". Andernfalls gehen Sie zurück in die Bearbeitung.

Hinweis: Die namentliche Anrede in der Vorschau ist hier nur exemplarisch dargestellt! Für jedes Kind wird anhand der Teilnahmeliste ein persönliches Anschreiben erstellt. Wenn keine E-MailAdresse und/oder kein Name hinterlegt ist, wird die Einladung zur Weiterleitung an die Lehrkraft gesendet. Darüber hinaus erhalten aber alle Lehrkräfte automatisch auch eine Kopie der Einladung zur Information.

Wichtig: Die **Zugangslinks** zum Anmeldeformular sind **personalisiert**! So werden die Rückmeldungen später eindeutig zugeordnet.

Sobald das Mailing versendet ist, erhalten Sie eine Kopie (der Vorschauversion) für Ihre Unterlagen.

## 3.) Rückmeldungen prüfen

In Ihrer Teilnehmerliste sehen Sie stets den aktuellen Status der Anmeldungen: Wer zu- oder abgesagt hat, aus welchem Buch gelesen wird, und wie viele Begleitpersonen mitkommen. Kindern, die sich noch nicht zurückgemeldet haben, können Sie über die Taste "**Erinnerung senden**" nochmals ihren persönlichen Anmeldelink zuschicken. Den E-Mailtext können Sie hier beliebig anpassen; diese Nachricht wird über ihr eigenes Mailprogramm versendet.

Beachten Sie dabei auch, dass bei Kindern ohne hinterlegte E-Mail-Adresse, die Nachricht an die Lehrkraft gesendet wird. Ändern Sie dann den Text entsprechend ab und bitten um Weiterleitung.

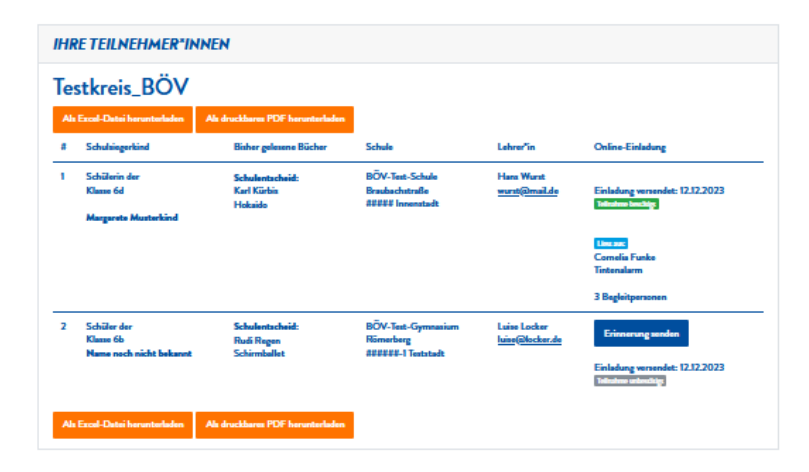

#### 4.) Nachmeldungen einladen (wichtig ab Bezirksrunde)

Wenn Sie Ihre Veranstaltungsdetails bereits eingetragen haben und nachträglich Kinder hinzukommen, erscheint im Fenster ein Hinweis und die Aufforderung, die Empfängerliste zu ergänzen. Mit Klick auf "**Zur Einladungsliste hinzufügen**" nehmen Sie diese mit in den Verteiler auf. Falls Sie mehrere Termine anbieten, stellen Sie zuvor bei jedem Kind das entsprechende Datum ein.

Zur Erläuterung: Das System ordnet beim Speichern der ausführlichen Veranstaltungsdetails (Uhrzeit, Adresse, Beschreibung) die Daten **nur** den aktuell auf der Liste stehenden Teilnehmer\*innen zu. Kommen weitere Kinder hinzu, müssen diese auf die oben beschriebene Weise eingebunden werden. Insbesondere bei Bezirks- und Landesentscheiden kann dieser Schritt erforderlich werden, da hier die Siegermeldungen der Vorrunden oft unterschiedlich ausfallen.

Auch wenn Sie Ihre Einladungsmails bereits verschickt haben, und danach noch weitere Kinder hinzukommen, erscheint in den Veranstaltungsdetails ein Hinweis und die Option "**Nachmeldung einladen**". Damit können Sie den Kindern die ursprüngliche Einladung nachträglich zusenden.